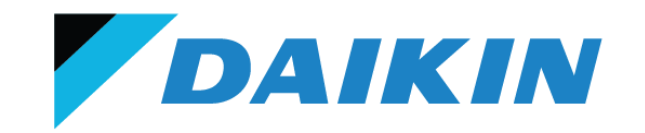

# STYLISH CONTROLLER

# WIRED SIMPLIFIED CONTROLLER WITH BLE

# BRC1H62W(K)

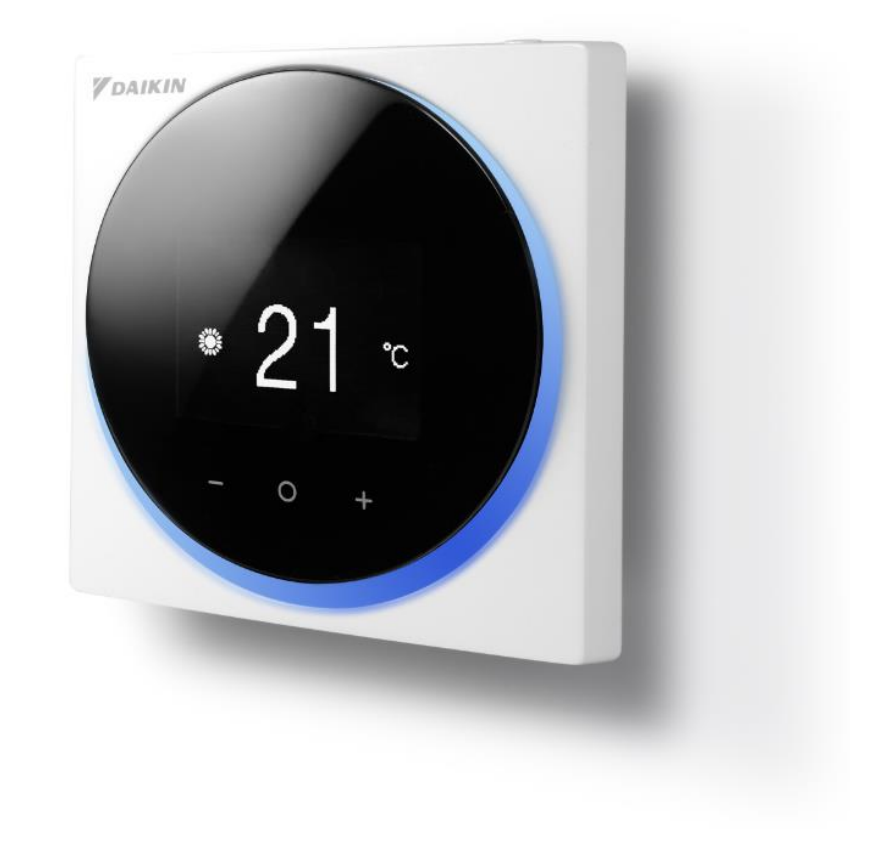

1

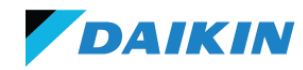

| BRC1H62W                 | BRC1H62K                 |
|--------------------------|--------------------------|
| Gloss White (RAL 9003)   | Matte Black (RAL 9005)   |
| Parkin   * 21 °   • • +  | * 21 °     • • +         |
| 85(H) x 85(W) x 25(D) mm | 85(H) x 85(W) x 25(D) mm |
|                          |                          |

# **Product Overview**

DAIKIN

- VRV, SkyAir & HRV (VAM-HVE only) wired controller (P1,P2)
- Contemporary aesthetic design
- Available in Gloss White (BRC1H62W) or Matte Black (BRC1H62K)
- Compact size 85(H) x 85(W) x 25(D) mm
  - o Wall mount installation only
- Intuitive touch button control with blue LED status indicator
  - o On/off is a physical switch
- Built-in temperature sensor & Bluetooth Low Energy (BLE 4.2 or higher)

#### **FEATURES**

- Simplified control (on/off, temperature, mode etc.)
- Ventilation functions available when connected to VAM-HVE
  - o 24 Hour Ventilation, Fresh Up & Night Purge
  - Displays CO<sub>2</sub> concentration, indoor & outdoor humidity\*
- Advanced functions via 'Daikin App' in the BLE range
  - Setback & setpoint range limit
  - Key lock & LED brightness
  - Field settings & commissioning functions
- App is available on Android (≥ 9.0) & iOS (≥12.0) devices
- Optional digital input adaptor (BRP7A5\*) for key card & window/door interlock

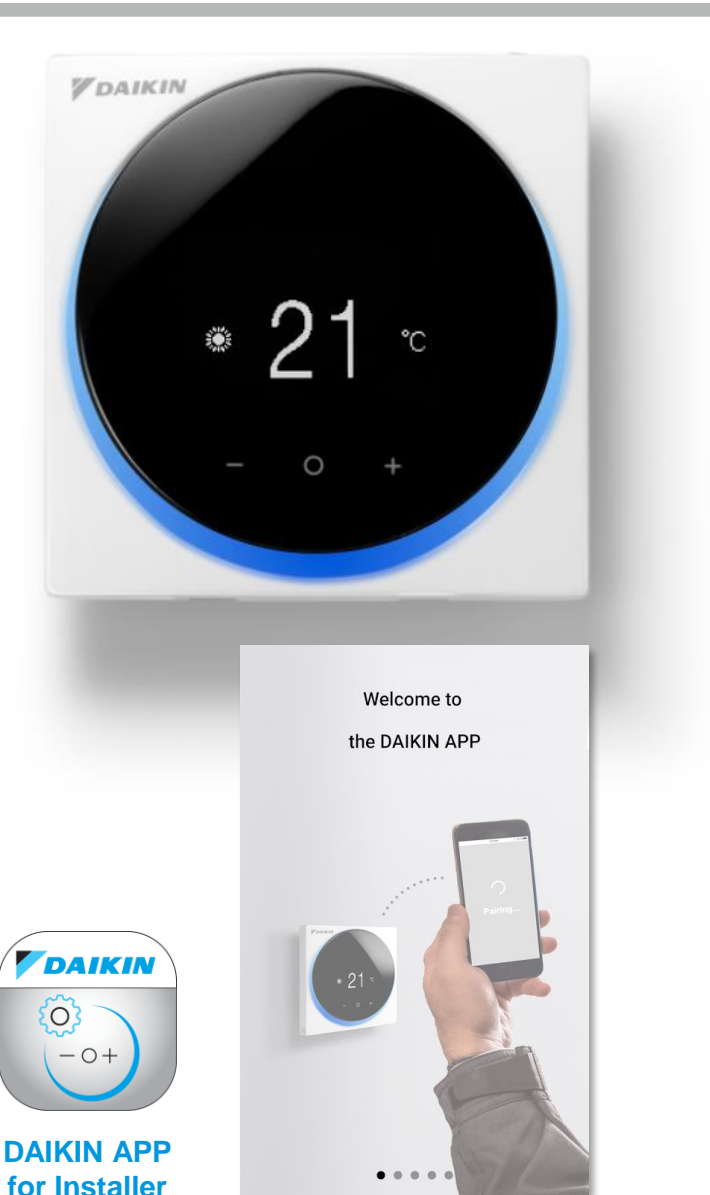

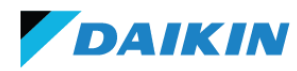

#### A) ENTER/ACTIVATE/SET

- From home screen  $\rightarrow$  main menu
- From main menu  $\rightarrow$  sub menus
- Activates/confirm operations

#### **B) CYCLE LEFT OR DECREASE**

- Reduce setpoint
- Cycle left or decrease

#### **C) CYCLE RIGHT OR INCREASE**

- Increase setpoint
- Cycle right or increase

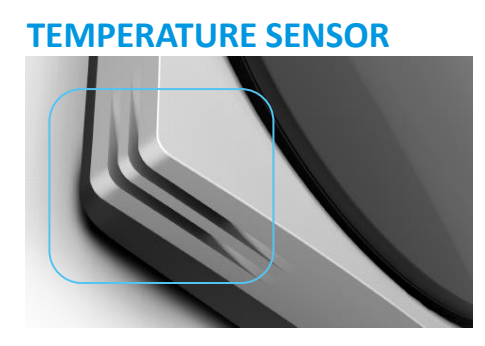

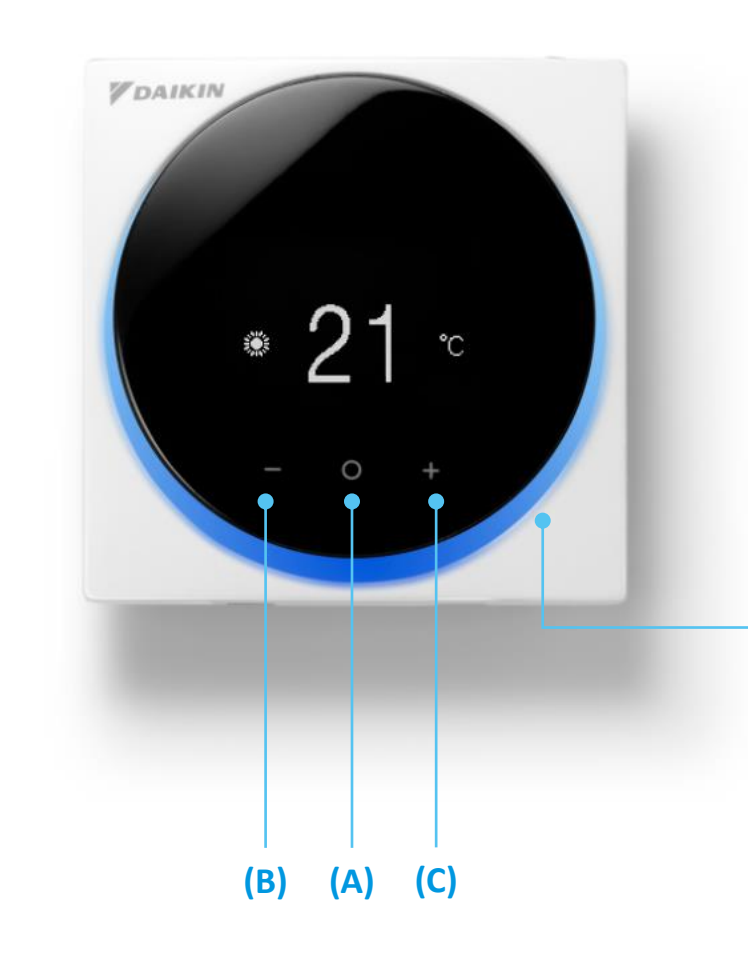

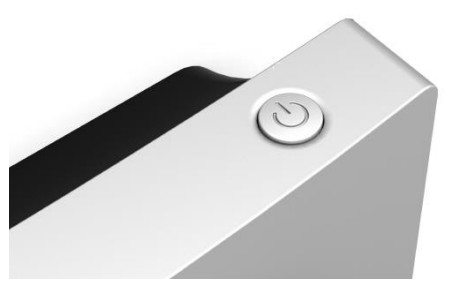

#### D) ON/OFF BUTTON

• Turns system on or off

#### **E) STATUS INDICATOR**

- BLUE: when system is on
- RED: when there is an error
- GREEN: during BLE pairing
- Turns off when system is off
- Adjustable intensity (can be disabled)

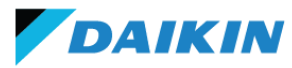

On the controller basic user functions can be performed using the 3 on-screen touch buttons.

#### **1. HOME SCREEN**

Use – or + to lower or increase the **setpoint** temperature of the system respectively.

#### 2. USER MENU

Press the **O** to access the user menu & use the – or + to cycle through the available functions, press **O** again to enter.

Functions available:

- Operation mode
- Fan speed
- Airflow direction
- Ventilation mode (for VAM-HVE)
- Ventilation rate (for VAM-HVE)
- LED brightness (on/off & set intensity)
- Filter sign reset
- Set dual setpoints (for 'Auto' operation mode)

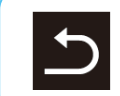

At any point select the 'back' icon to go back to the previous menu

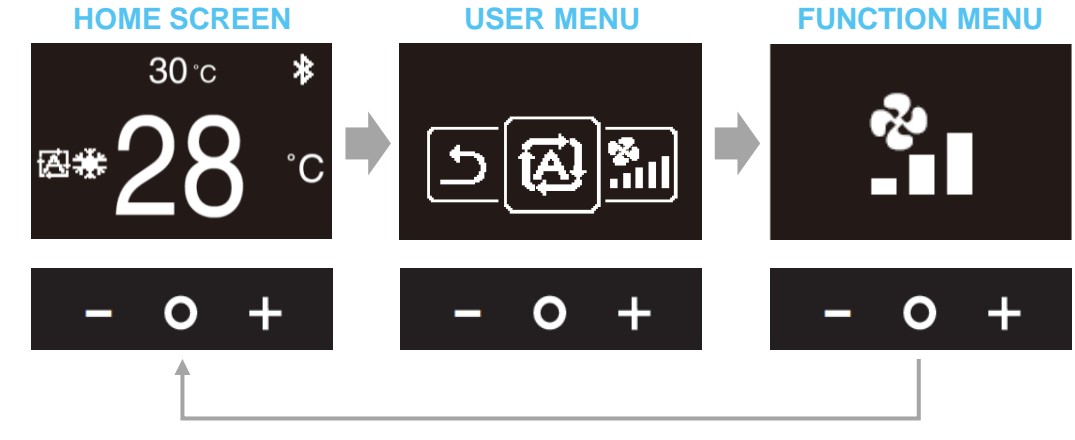

Navigation via -, 0, + inputs

#### **3. FUNCTION MENU**

Once inside the function menu, similarly the user can toggle through & confirm the desired setting for the function.

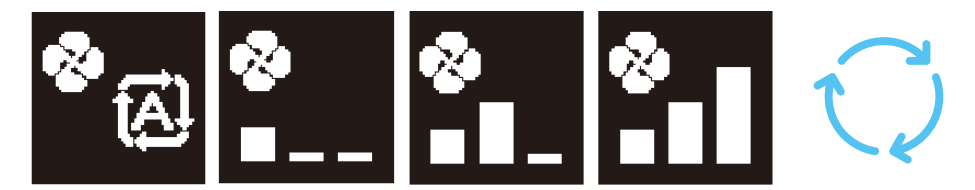

Fan Speed Example Auto  $\rightarrow$  L  $\rightarrow$  M  $\rightarrow$  H etc.

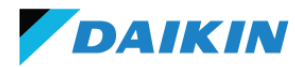

The information screen provides additional information on the status of the system including any error codes.

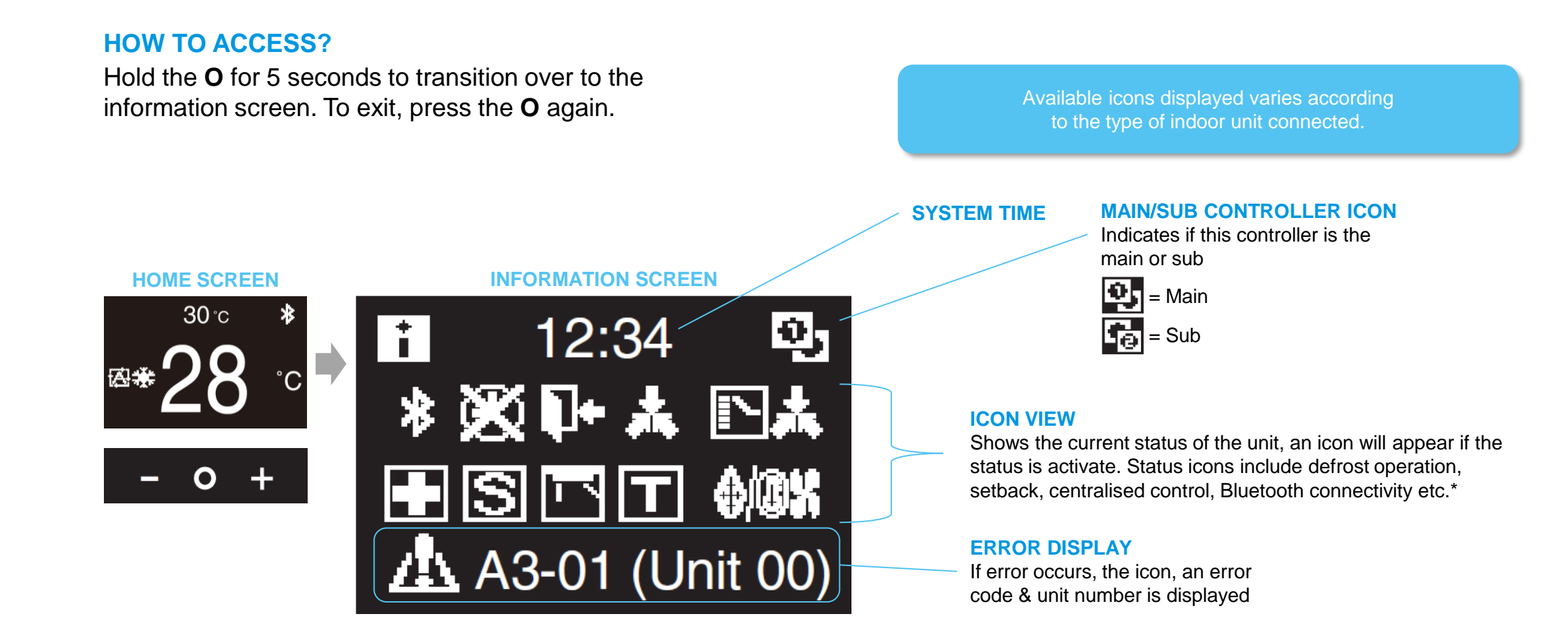

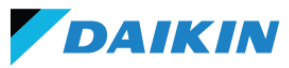

Upon connection to HRV (VAM-HVE only), the home screen & information screen will vary from the standard layout.

#### HOME SCREEN & USER MENU

Ventilation mode & rate is displayed. Ventilation rate can be adjusted by using the – or + to lower or increase.

Ventilation mode can also be adjust in the user menu, Auto, ERV or Bypass mode available.

#### **INFORMATION SCREEN**

Sensor view can be enabled to display indoor & outdoor temp. and VAM-HVE optional  $CO_2$ , indoor humidity or outdoor humidity sensor values.

- Only up to 3 items can be displayed
- Enabled & configured via R/C settings

Sensor results can be shared across the control group i.e. one sensor can be used for group control of multiple VAM-HVE.

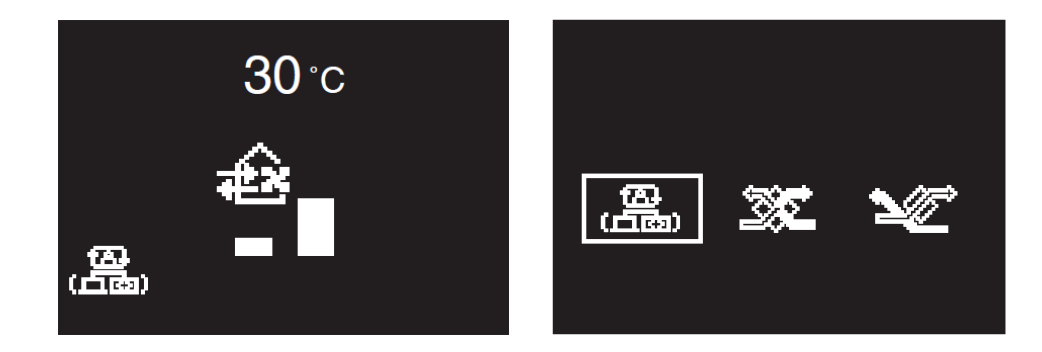

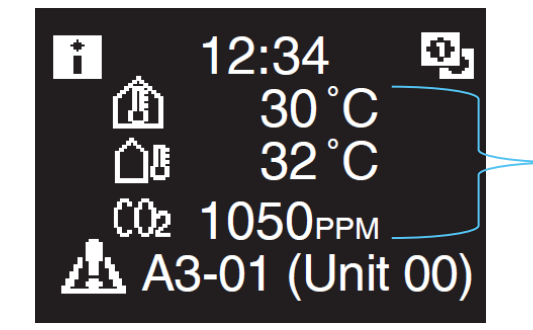

#### **SENSOR VIEW**

CO<sub>2</sub>, indoor humidity, outdoor humidity, indoor temp. & outdoor temp. (3 max for display)

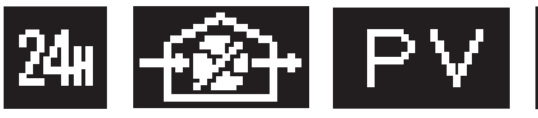

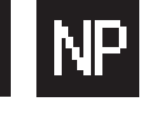

Ventilation related icons will also be displayed if active

24Hr Ventilating Ventilating Standby

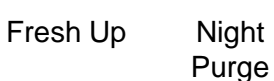

# **Controller Installation**

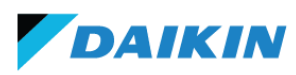

#### **TYPICAL INSTALLATION**

Drill hold in the wall for P1, P2 wiring from indoor unit

- 1. Mount rear casing onto the wall
- 2. Connect P1, P2 wiring into controller terminals
- 3. Snap the controller on the rear casing

| Wire Specification | Value                          |
|--------------------|--------------------------------|
| Туре               | Sheathed vinyl cable (2 wires) |
| Section            | 0.75-1.25mm <sup>2</sup>       |
| Maximum Length     | 500m                           |

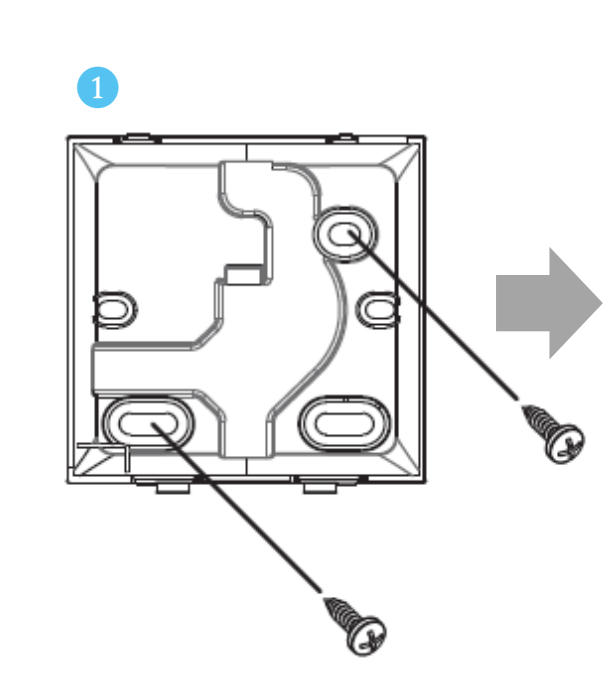

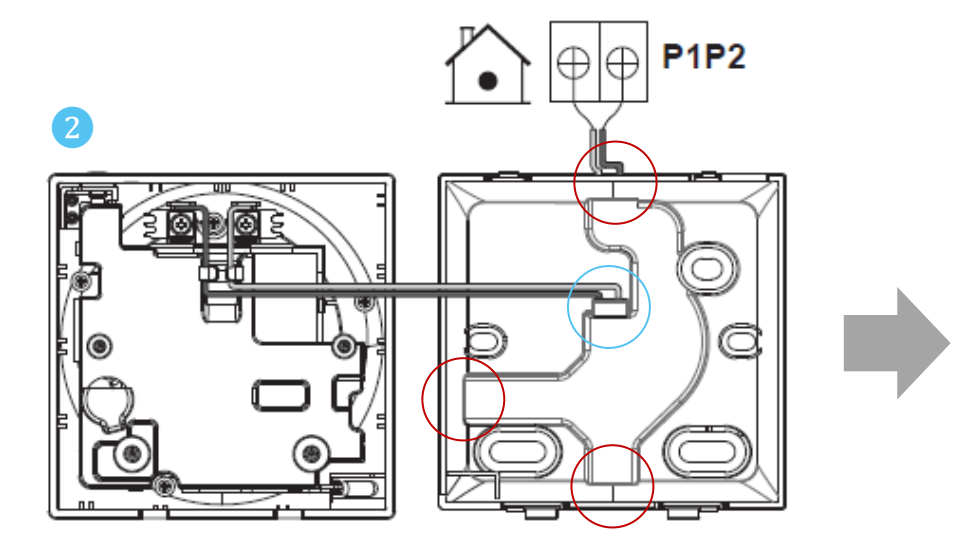

If routing directly through rear is not possible, routing through **top**, **left** or **bottom** is possible by using the knock out walls

# **Compatibility & Restrictions**

### COMPATIBILITY

The below indoor unit types are compatible with BRC1H62W(K)

- ✓ All VRV indoor units are compatible
- ✓ All SkyAir indoor units are compatible
- ✓ Only HRV VAM-HVE is compatible

### RESTRICTIONS

- Max two BRC1H62W(K) that can be connected to an indoor unit (main + sub)
- BRC1H62W(K) cannot be paired with any other controller type
- If using optional digital input adaptor, only one BRC1H62W(K) can be used
- Below table highlights the possible connections:

| Compatibility Matrix |                                |               |              |  |  |
|----------------------|--------------------------------|---------------|--------------|--|--|
|                      | Main                           |               |              |  |  |
|                      | BRC1H62W(K)                    |               |              |  |  |
|                      | Stylish Controller             | BRC1H62W(K)   | $\checkmark$ |  |  |
| ٦                    | Nav Ease                       | BRC1E63       | ×            |  |  |
| Sub                  | Simplified Controller          | BRC2E61       | ×            |  |  |
|                      | Wireless Controllers           | BRC4* / BRC7* | ×            |  |  |
|                      | Optional Digital Input Adaptor | BRP7A5*       | $\checkmark$ |  |  |

#### FUNCTIONS NOT AVAILABLE ON SUB CONTROLLER

(must be set on the main controller)

- Auto operation mode
- Individual airflow direction
- Auto clean air filter module settings
- Setback
- Draught prevention

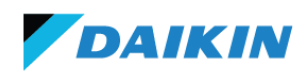

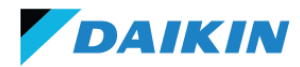

# ADVANCED OPERATION & BLE CONNECTIVITY

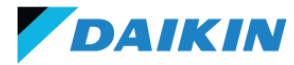

The function set of the Stylish Controller is further enhanced by the below advanced operations. This includes two additional menus accessed via the controller and a supporting app for intuitive efficient configuration via an Android or iOS device.

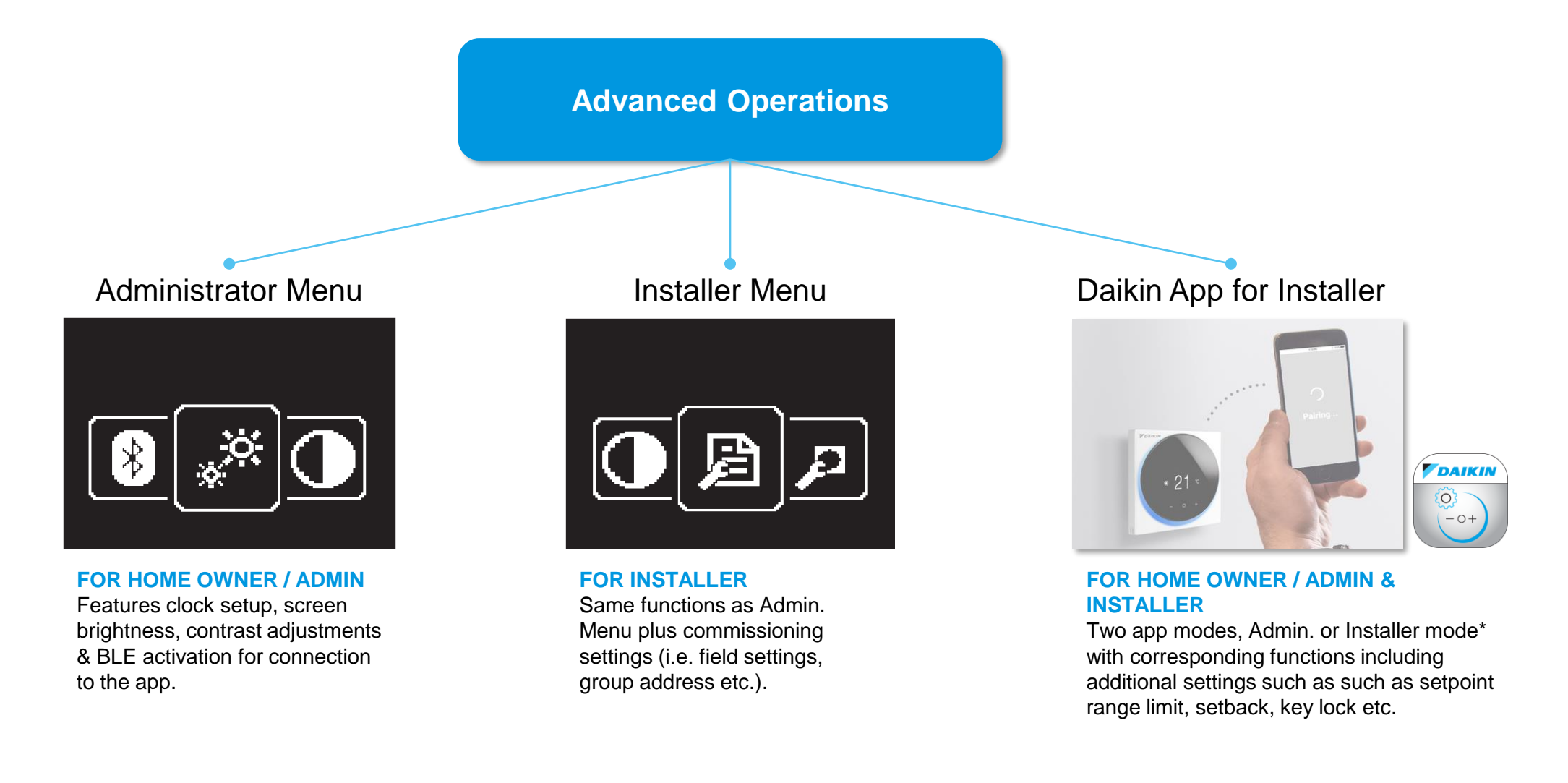

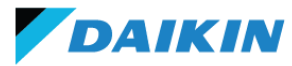

This menu features settings for the home owner/building admin to configure including BLE activation for app connection.

#### **HOW TO ACCESS?**

From the information screen hold the – & **O** for 5 seconds.

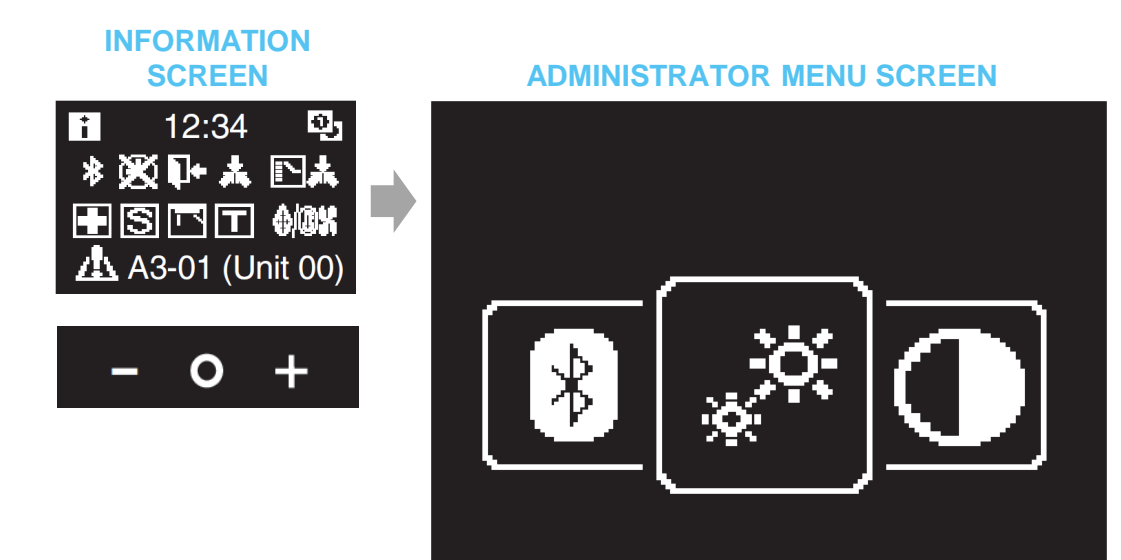

#### **AVAILABLE SETTINGS**

- Screen brightness & contrast
- Clock setup
- Activate Bluetooth (BLE)
  - Used for establishing connection to Android/iOS device with the Daikin App

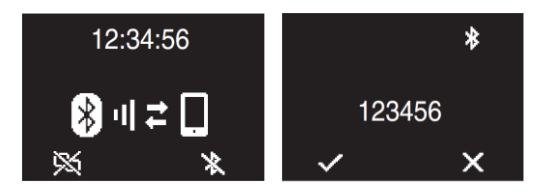

- Set administrator menu password
  - o 4 digit pin can be set
  - This pin will be requested when any user tries to load the administrator menu screen

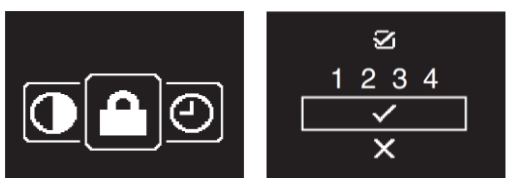

# **Installer** Menu

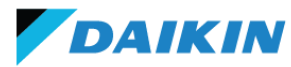

This menu is an extension of the Administrator Menu that provides additional functionality for the installer.

#### **HOW TO ACCESS?**

From the information screen press  $O \rightarrow + \rightarrow -$  (in order) and hold for 10 seconds.

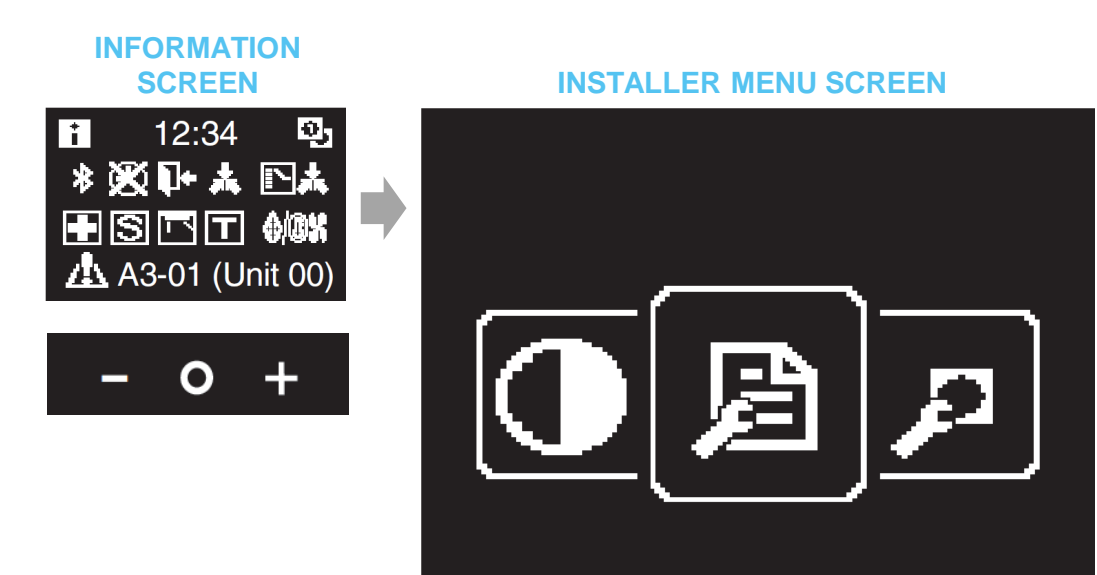

#### **AVAILABLE SETTINGS**

- Screen brightness & contrast
- Clock setup
- Activate Bluetooth (BLE)
- Set installer menu password
- Field settings & R/C settings

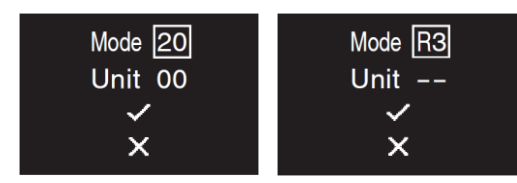

- Group address assignment
- Force fan on
- Release changeover master
- Indoor unit AirNet address
- Outdoor unit AirNet address
- External input adaptor interlock settings

ADDITIONAL INSTALLER MENU FUNCTIONS

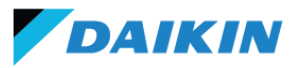

- The Daikin App on your Android (≥ 9.0) & iOS (≥12.0) device must be paired with BLE 4.2 or higher
- Controller can only pair to one Android/iOS device at a time & BLE pairing must be done every time app usage is required
- Connection is done in two stages, firstly broadcasting BLE on the controller followed by pairing via Android/iOS device

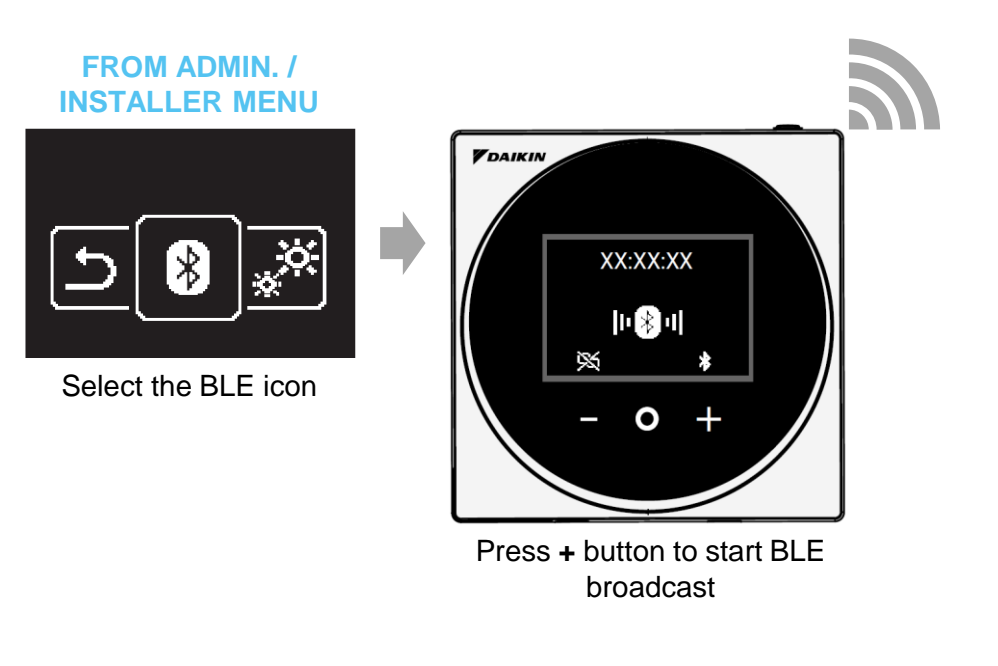

Note, BLE broadcast on the controller will stop upon exiting back to the home screen (i.e. continuous BLE broadcast <u>CANNOT</u> be set).

#### **STAGE 2: PAIR ANDROID/IOS DEVICE**

- 1. On your device, turn on Bluetooth
- 2. Open the Daikin App on your device
- 3. Controllers with BLE being broadcasted will be displayed, tap the controller with the same 6 digits XX:XX:XX to pair

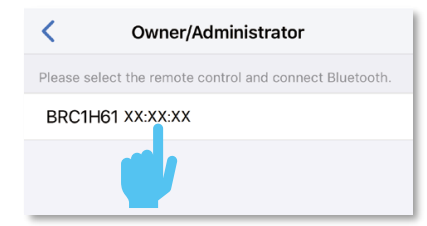

4. Final confirmation window will appear on both the controller & app, tap ✓ and '**Pair**' respectively

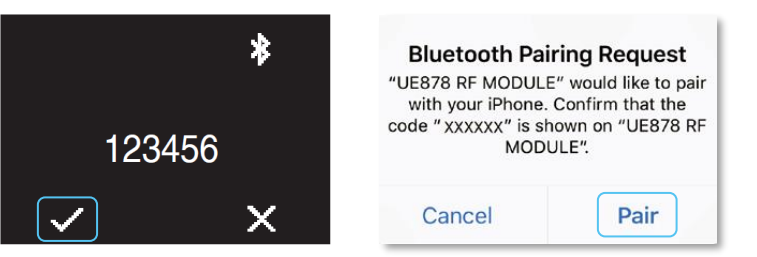

5. If successful, controller status LED lights up Green

#### **STAGE 1: BROADCAST BLE**

# Daikin App for Installer

- Supporting app providing advanced functions & commissioning convenience
- User functions such as operation mode, fan speed etc. are **not available** on the app
- App is only compatible with Android ( $\geq 9.0$ ) & iOS ( $\geq 12.0$ ) devices
- Two app modes, Administrator or Installer mode\*

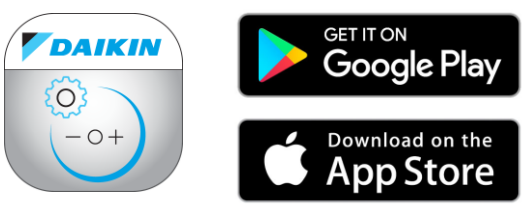

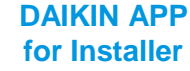

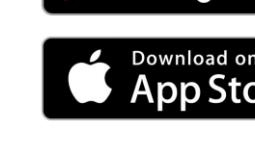

DAIKIN

**KEY ADVANCED FUNCTIONS** 

- Setback & setpoint range limit
- Key/function lock (buttons & functions)
- Individual airflow direction ٠
- LCD & status indicator brightness (on, off & brightness intensity)
- Bulkhead auto clean air filter module settings
- Cassette sensor configuration (low/stop mode & draught prevention)
- Set date & time •
- Error code reset & history
- Set password for installer menu
- Force fan on ٠
- Assign group address & AirNet address
- Field settings
- Test run
- External input adaptor interlock settings
- Create & export settings file

| Administrator mode                                                        |   | Setback                    | ?            | Function lock     | ?          |
|---------------------------------------------------------------------------|---|----------------------------|--------------|-------------------|------------|
| anual setting mode<br>onnect to the remote control and set each function. | > | Setback                    |              | RC Button         |            |
|                                                                           |   |                            |              | User menu item    |            |
| /ork history                                                              | > | Cool setback               |              | Operation mode    |            |
| pp menu                                                                   | > | Cool setback setpoint      |              | Fan speed         |            |
|                                                                           |   | 33°C                       | 35°C<br>35°C | Airflow direction |            |
|                                                                           |   | Cool recovery differential | 2 °C 🔻       | Change setpoint   |            |
|                                                                           |   |                            |              | Operation mode    |            |
|                                                                           |   | Heat setback               |              | Auto              | $\bigcirc$ |
|                                                                           |   | Heat setback setpoint      |              | Cool              |            |
|                                                                           |   | 5°C                        | 14°C         | Heat              |            |
|                                                                           |   | Heat recovery differential | 2 °C 🔻       | Fan               | $\bigcirc$ |
|                                                                           |   |                            |              | Dry               | $\bigcirc$ |
|                                                                           |   | Send to RC                 |              | Send to RC        |            |
|                                                                           |   |                            |              |                   |            |

**ADDITIONAL INSTALLER MODE FUNCTIONS** 

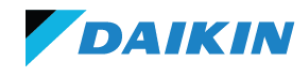

- Installer Mode provides additional commissioning functions/privileges
- A special Daikin QR code is required to be scanned before the app can enter into this mode
- This additional step is to help prevent unauthorised access to these functions

#### HOW TO ACCESS?

Upon opening the app for the first time, select '**Installer**' authentication during the first time app setup wizard\*

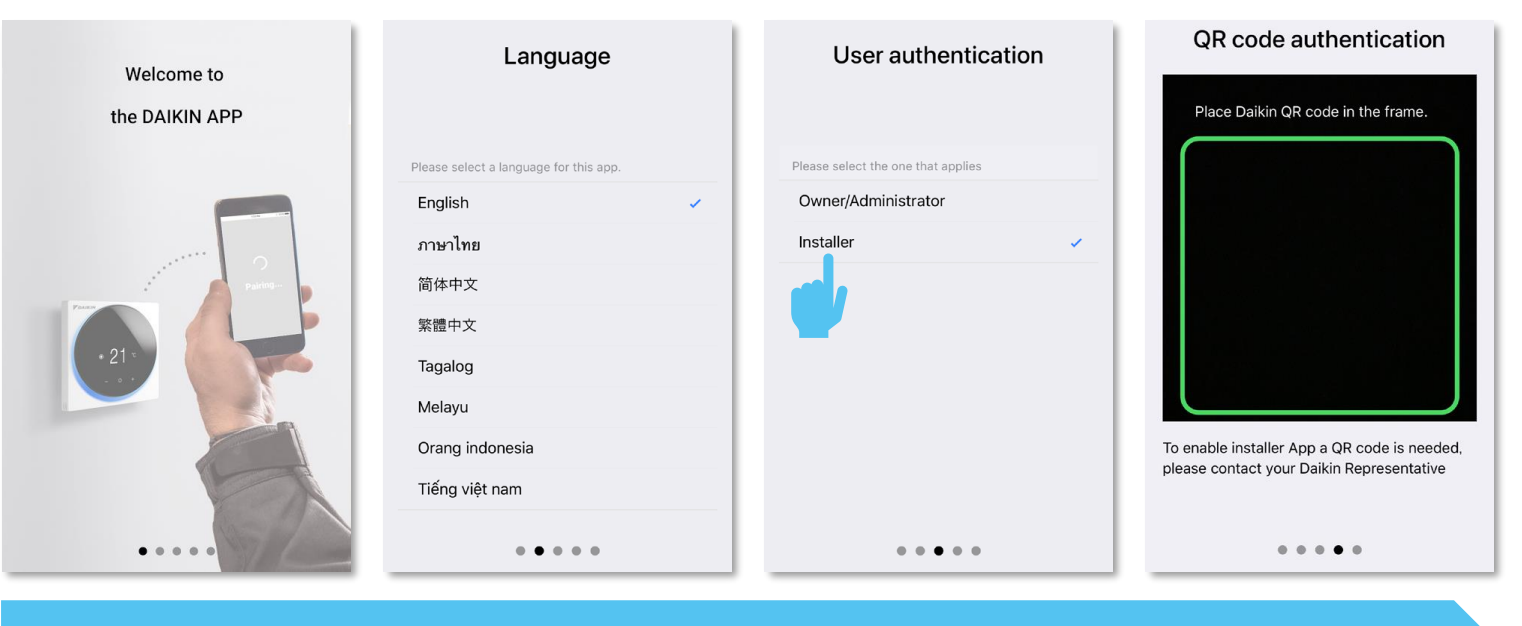

Camera permissions must be allowed for the app to proceed to QR code scan

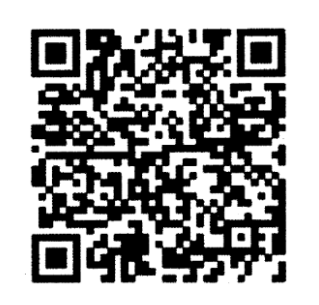

SCAN THIS QR CODE

Once scanned the app will operate in **Installer** mode with the additional commissioning functions available

# **Daikin App Interface**

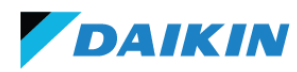

#### Screen shots shown here are for Installer mode, some functions will not be available in Administrator mode.

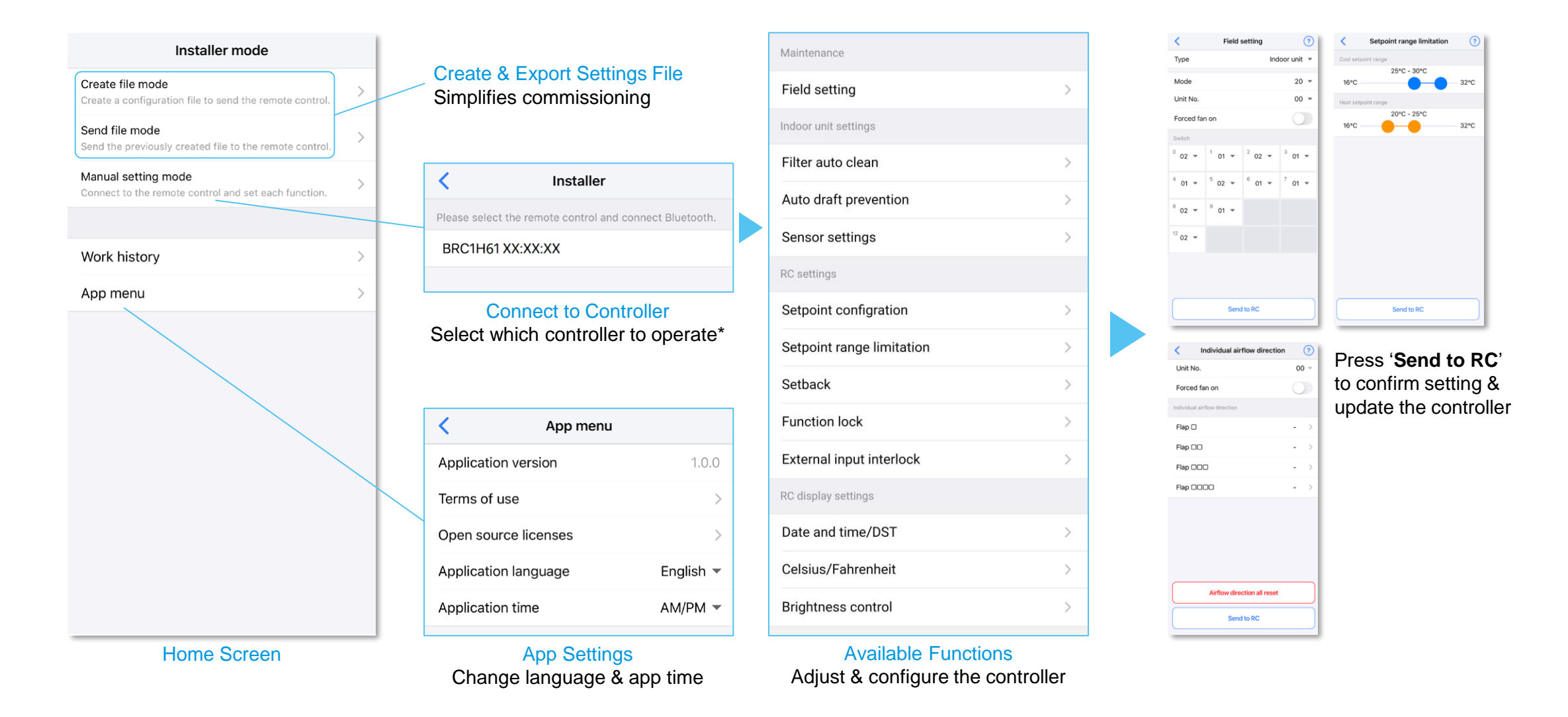

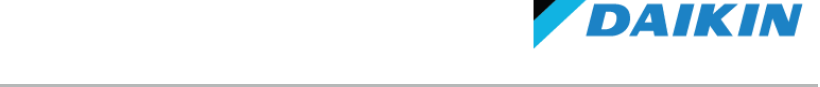

- Advanced functions can be preconfigured on the app and exported (sent) to the controller via a 'Settings File'
- Multiple settings files can be created before hand and saved on your device for exporting
- This enables seamless and time efficient commissioning of multiple controllers on site
- I.e. removes the need to manually adjust settings one by one on the controller or the app while on site

| Tap 'Create file mode'                                                      |   | Tap 'Create new file' |      | Preconfigure settings     |      | Save the settings file               |  |  |
|-----------------------------------------------------------------------------|---|-----------------------|------|---------------------------|------|--------------------------------------|--|--|
| Installer mode                                                              |   | Create file mode      | Edit | Create file mode          | Save | Create file mode Save                |  |  |
| Create file mode<br>Create configuration file to send the remote control.   | > | 0                     |      | Maintenance               |      | Maintenance                          |  |  |
| Set mode<br>Sentence previously created file to the remote control.         | > | + Create new file     | >    | Field setting             | >    | Field s Save file   Enter file name. |  |  |
| Manual setting mode<br>Connect to the remote control and set each function. | > | 02212020-sample       | >    | Filter auto clean         | >    | Filter : 0303202                     |  |  |
|                                                                             |   |                       |      | Auto draft prevention     | >    | Auto c Cancel OK                     |  |  |
| Work history                                                                | > |                       |      | Sensor settings           | >    | Sensor settings >                    |  |  |
| App menu                                                                    | > |                       |      | RC settings               |      | RC settings                          |  |  |
|                                                                             |   |                       |      | Setpoint configration     | >    | Setpoint configration >              |  |  |
|                                                                             |   |                       |      | Setpoint range limitation | >    | ∧ ∨ Done                             |  |  |
|                                                                             |   |                       |      | Setback                   | >    | a.17                                 |  |  |

Previously created setting files are also displayed & can be edited

List of settings that can be preconfigured for export are shown (adjust as required) Save & assign a name to the settings file

# **Exporting Settings File**

DAIKIN

- Once a settings file has been created & saved, the file can be exported to the controller
- All preconfigured settings will automatically be updated on the controller upon export
- The settings file can be reused for another export (i.e. will not disappear from the app unless deleted)

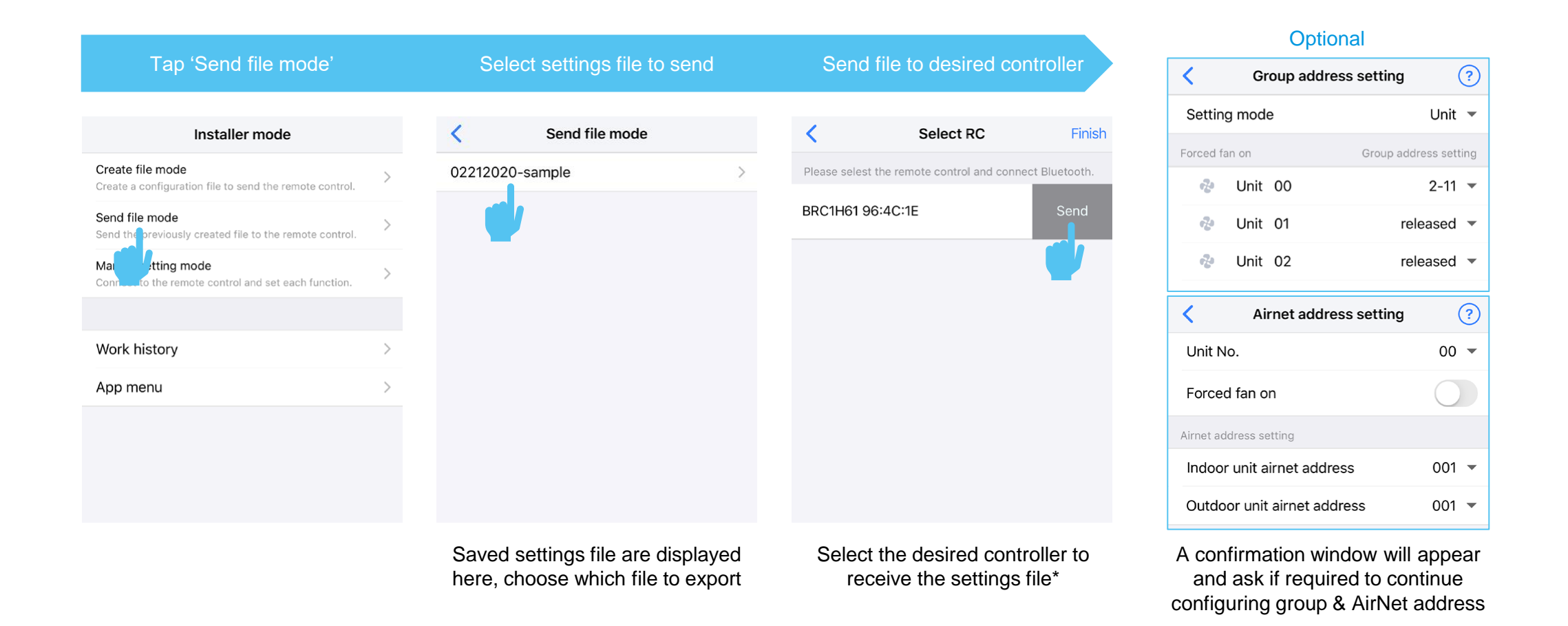

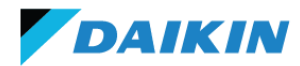

# OPTIONAL DIGITAL INPUT ADAPTOR

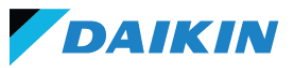

- Digital input adaptor (BRP7A5\*) is an optional accessory only compatible with BRC1H62W(K)
- This adaptor provides indoor unit plus controller interlocking functions with field supplied key card & window/door contacts\*
- Adaptor power supply & transmission harness (for connecting to indoor PCB) included
- Four models available to suit connection to various VRV & SkyAir indoor units:

| Medal   | Harness      | s Length     | Compa                                                                                    |                                                                     |                  |
|---------|--------------|--------------|------------------------------------------------------------------------------------------|---------------------------------------------------------------------|------------------|
| woder   | Power Supply | Transmission | VRV Indoor                                                                               | SkyAir Indoor                                                       |                  |
| BRP7A51 | 500mm        | 500mm        | FXCQ-AVM<br>FXDQ-TV1C(A)<br>FXSQ-PAVE<br>FXMQ-PAVE<br>FXAQ-AVM<br>FXLQ-MAVE<br>FXNQ-MAVE | FFA-AVM<br>FTXC-AV1A<br>FAA-BVMA<br>FBA-B(A)VMA                     |                  |
| BRP7A52 | 800mm        | 600mm        | FXFSQ-AVM<br>FXFQ-AVM<br>FXDYQ-MAV1<br>FXMQ-PV1A<br>FXHQ-MAVE<br>FXHQ-AVM                | FCA-C(A)VMA<br>FHA-B(A)VMA<br>FDYA-AV1<br>FDYAN-AV1<br>FDYQ(N)-LCV1 | E<br>100(H) x 10 |
| BRP7A53 | 1150mm       | 1150mm       | FXZQ-AVM<br>FXUQ-AVEB                                                                    | -                                                                   |                  |
| BRP7A54 | 1900mm       | 1700mm       | FXDQ-PDVE<br>FXDQ-NDVE                                                                   | -                                                                   |                  |

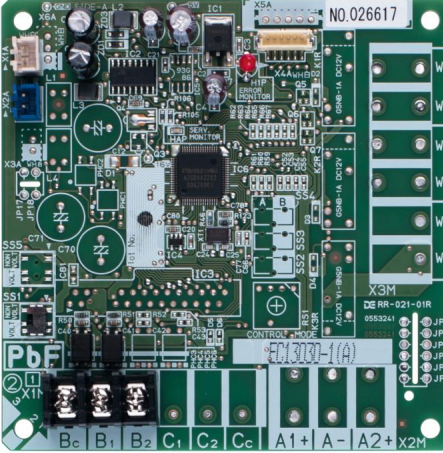

**7A5**\* W) x 16(D) mm

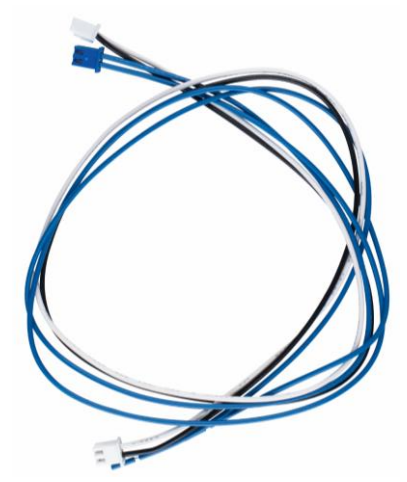

**Included Power Supply & Transmission Harness** 

# Wiring Schematic

- BRP7A5\* adaptor acquires power from the indoor unit PCB (VRV: X18A or X35A / SkyAir: X35A)\*
- A transmission harness (for communication) links the BRP7A5\* to the P1, P2 terminals on the indoor unit PCB
- Voltage free (dry) & voltage input (wet) contacts (BC, B1& B2) are available via dip switch settings
- Key card & window/door contacts should be able to cater a minimum load of 12V @ 1mA or less
- If using voltage input (wet) contacts, 12-24V power supply with 10mA for each contact is required

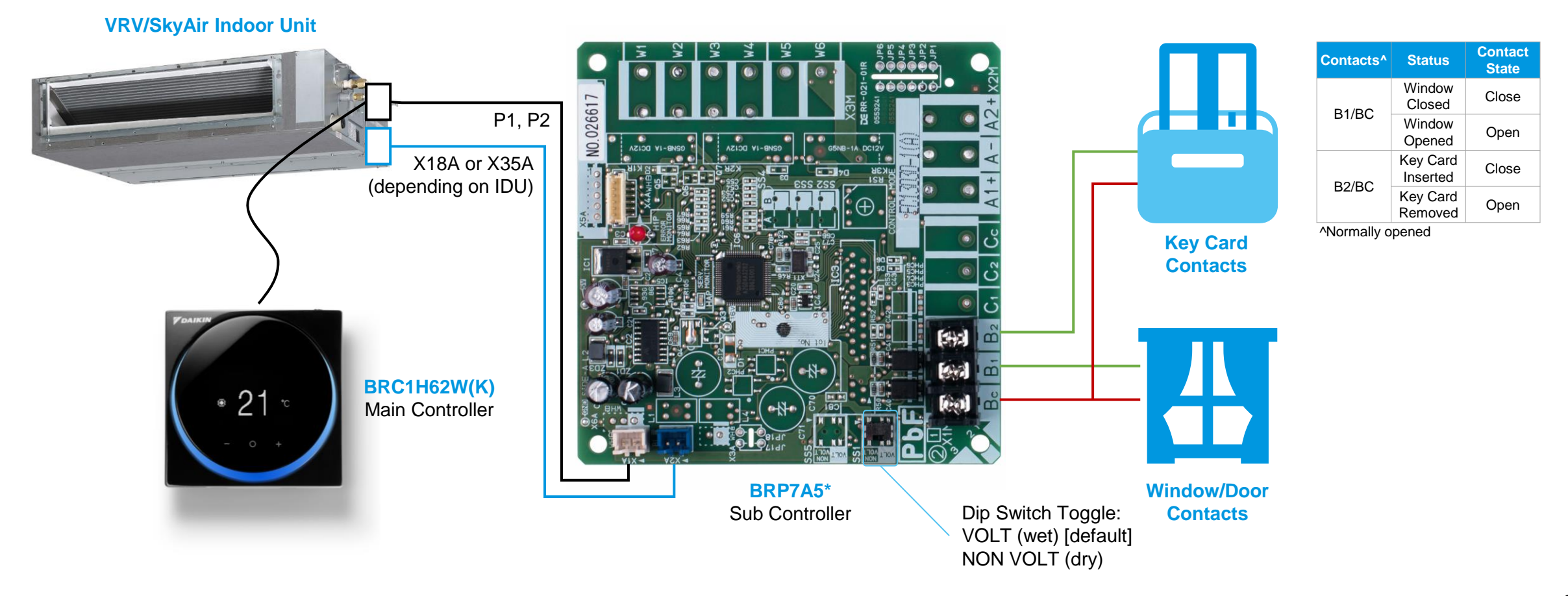

DAIKIN

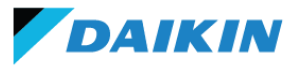

• BRP7A5\* with BRC1H62W(K) provides additional functionality over traditional indoor unit T1, T2 interlock

| Function Overview    |                                                                                                    | T1, T2<br>Interlock                                                                  | Digital Input Adaptor<br>Interlock                                                                                                    |  |
|----------------------|----------------------------------------------------------------------------------------------------|--------------------------------------------------------------------------------------|----------------------------------------------------------------------------------------------------|--|
| Controller           |                                                                                                    | BRC1E63, BRC2E61 & BRC1H62W(K)                                                       | BRC1H62W(K)                                                                                                    |  |
| Interlock Me         | ethod                                                                                                   | T1, T2                                                                               | BRP7A5*                                                                                                    |  |
|                      | General<br>Operation                                                                                    | Key card inserted → IDU on (<br>Key card remo                                        | resumes with previous setting)<br>oved $\rightarrow$ IDU off                                                                                          |  |
|                      | Off Status                                                                                              | Controller can be operated however IDU remains off<br>(operation status is desynced) | Controller cannot be operated (controller displays centralised control icon)                                                                          |  |
| Key Card Dela<br>Tim | Delay<br>Timer                                                                                          | ×                                                                                    | Key card removed → IDU delayed off<br>(0-10min delay time)                                                                                            |  |
| Reset<br>Timer       |                                                                                                    | ×                                                                                    | Resets IDU to default setting after a pre-set duration<br>when key card is removed & IDU is off<br>(0-20hr reset time, set operation mode & setpoint) |  |
| Window<br>/Door      | General<br>Operation                                                                                    | ×                                                                                    | Higher priority than key card operation<br>Window/door open → IDU off<br>Window/door closed → IDU on                                                  |  |
| Setback Pri          | Setback Priority Setback operation will commence (if setup to be on) even though key card has been remo |                                                                                      | e on) even though key card has been removed                                                                                                    |  |

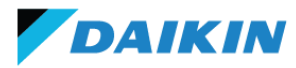

- External input adaptor interlock settings (such as delay timer, reset timer) can be set via the controller or Daikin App
- Key card interlock parameters for delay timer & reset timer are available
- There are no parameters for window/door interlock (i.e. if window opens  $\rightarrow$  IDU off, overriding key card settings)

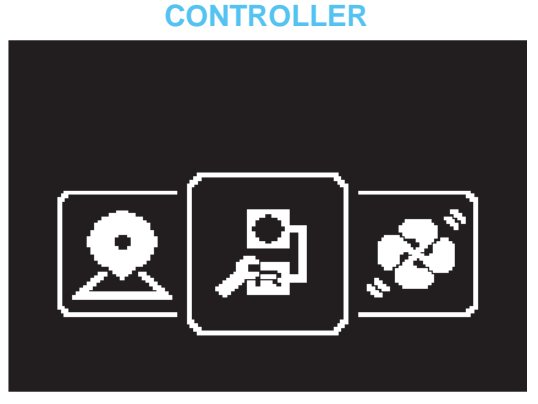

In installer menu, navigate to the external input adaptor interlock settings

#### **KEY CARD PARAMETERS**

- Delay timer delay IDU off by 0-10min
- Reset timer duration reset IDU settings in 0-20hr after key card removal & delay timer has expired
- Available IDU settings for reset:
  - o IDU on, off or revert to previous status
  - Operation mode: auto, cool, heat & fan only or revert to previous mode
  - Choose a fixed cooling or heating setpoint to use or revert to previous setpoint

#### External input interlock (?) Timer settings Card key delay timer 1 minute 💌 Card key reset timer 20 hours -Reset setting OFF 🔻 Reset on/off Reset mode -- -Reset cool setpoint 28 °C 🔻 Reset heat setpoint 20 °C 🔻

In installer mode, navigate to the external input interlock settings

#### DAIKIN APP

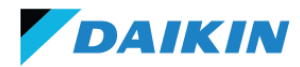

# FEATURES CHECKLIST & SPECIFICATIONS

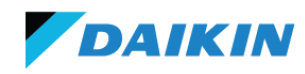

| Catagory      | Functions                                        |              | BRC1H62W(K   | Daikin App   |              |              |
|---------------|--------------------------------------------------|--------------|--------------|--------------|--------------|--------------|
| Category      |                                                  | User         | Admin.       | Installer    | Admin.       | Installer    |
|               | Operation Start/Stop                             | $\checkmark$ | ×            | ×            | ×            | ×            |
|               | Operation Mode                                   | $\checkmark$ | ×            | ×            | ×            | ×            |
| Dasia         | Fan Speed                                        | $\checkmark$ | ×            | ×            | ×            | ×            |
| Basic         | Airflow Direction                                | $\checkmark$ | ×            | ×            | ×            | ×            |
|               | Setpoint                                         | $\checkmark$ | ×            | ×            | ×            | ×            |
|               | Ventilation Rate, Mode & Sensor Display          | $\checkmark$ | ×            | ×            | ×            | ×            |
|               | Setpoint Range Limit                             | ×            | ×            | ×            | $\checkmark$ | $\checkmark$ |
| Energy Saving | Sensing Sensor Low/Stop Mode (Cassette)          | ×            | ×            | ×            | $\checkmark$ | $\checkmark$ |
|               | Individual Airflow Direction                     | ×            | ×            | ×            | ×            | $\checkmark$ |
| Comfort       | Setback                                          | ×            | ×            | ×            | $\checkmark$ | $\checkmark$ |
| Comort        | Draught Prevention (Cassette)                    | ×            | ×            | ×            | $\checkmark$ | $\checkmark$ |
|               | Setpoint Minimum Differential                    | ×            | ×            | ×            | $\checkmark$ | $\checkmark$ |
|               | Filter Sign Reset                                | $\checkmark$ | ×            | ×            | ×            | ×            |
| Filtration    | Dust Box Sign Reset (Auto Clean Module)          | $\checkmark$ | ×            | ×            | ×            | ×            |
|               | Auto Clean Air Filter Module Settings (Bulkhead) | ×            | ×            | ×            | $\checkmark$ | $\checkmark$ |
|               | LCD Contrast Adjustment                          | ×            | $\checkmark$ | $\checkmark$ | ×            | ×            |
| Display       | LCD Brightness Adjustment                        | ×            | $\checkmark$ | $\checkmark$ | $\checkmark$ | $\checkmark$ |
|               | Status Indicator Brightness Adjustment           | $\checkmark$ | ×            | ×            | $\checkmark$ | $\checkmark$ |

# **Features Checklist**

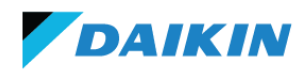

| Cotogory       | Eurotions                                 |      | BRC1H62W(H   | Daikin App   |              |              |
|----------------|-------------------------------------------|------|--------------|--------------|--------------|--------------|
| Category       | Functions                                 | User | Admin.       | Installer    | Admin.       | Installer    |
|                | Clock Setting                             | ×    | $\checkmark$ | $\checkmark$ | $\checkmark$ | $\checkmark$ |
|                | Daylight Saving Time                      | ×    | ×            | ×            | $\checkmark$ | $\checkmark$ |
| Controllor     | Release Changeover Master Control         | ×    | ×            | $\checkmark$ | ×            | ×            |
| Controller     | Administrator Password Setting            | ×    | $\checkmark$ | ×            | $\checkmark$ | $\checkmark$ |
|                | Installer Password Setting                | ×    | ×            | $\checkmark$ | ×            | $\checkmark$ |
|                | Key/Function Lock                         | ×    | ×            | ×            | $\checkmark$ | $\checkmark$ |
|                | Error Code Indication                     | ✓    | ×            | ×            | ×            | ×            |
|                | Error History                             | ×    | ×            | ×            | $\checkmark$ | $\checkmark$ |
| Comico         | Error History Reset                       | ×    | ×            | ×            | $\checkmark$ | $\checkmark$ |
| Service        | Force Fan On                              | ×    | ×            | $\checkmark$ | ×            | $\checkmark$ |
|                | Indoor/Outdoor Unit Model Indication      | ×    | ×            | ×            | ×            | $\checkmark$ |
|                | Swap Unit Number                          | ×    | ×            | ×            | ×            | $\checkmark$ |
|                | Set Field Settings & R/C Settings (Codes) | ×    | ×            | $\checkmark$ | ×            | $\checkmark$ |
|                | Group Address Setting                     | ×    | ×            | $\checkmark$ | ×            | $\checkmark$ |
| Field Cottings | Indoor Unit AirNet Address Setting        | ×    | ×            | $\checkmark$ | ×            | $\checkmark$ |
| Field Settings | Outdoor Unit AirNet Address Setting       | ×    | ×            | $\checkmark$ | ×            | $\checkmark$ |
|                | Test Run                                  | ×    | ×            | ×            | ×            | $\checkmark$ |
|                | External Input Interlock Settings         | ×    | ×            | $\checkmark$ | ×            | $\checkmark$ |

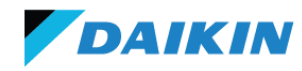

| Model                                   | BRC1H62W                                                                    | BRC1H62K               |  |  |
|-----------------------------------------|-----------------------------------------------------------------------------|------------------------|--|--|
| Colour                                  | Gloss White (RAL 9003)                                                      | Matte Black (RAL 9005) |  |  |
| Size (HxWxD, mm)                        | 85 x 8                                                                      | 5 x 25                 |  |  |
| Weight (g)                              | 11                                                                          | 10                     |  |  |
| LCD Backlight                           | Avail                                                                       | able                   |  |  |
| Status Indicator (LED)                  | Blue (normal operation)<br>Red (error alert)<br>Green (Bluetooth connected) |                        |  |  |
| Maximum No. of Connectable Indoor Units | 1 x Group (up to 16 indoor units)                                           |                        |  |  |
| Wiring Connections                      | P1, P2 from indoor unit (0.75-1.25mm <sup>2</sup> )                         |                        |  |  |
| Bluetooth Wireless Technology           | Bluetooth Low Energy (BLE 4.2 or higher)                                    |                        |  |  |
| Supporting App                          | DAIKIN APP for Installer                                                    |                        |  |  |
| Supporting App Compatibility            | Android 9 or higher & iOS 12 or higher                                      |                        |  |  |

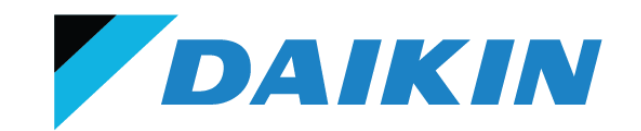

# THANK YOU.

Any questions?

29